https://www.archionweb.be/

### Première utilisation.

# A destination des architectes inscrits à un des tableaux de l'Ordre !

## 1. Connectez votre lecteur de carte d'identité électronique et vérifiez qu'il est correctement installé.

REMARQUE : Pour fonctionner, votre lecteur a besoin du programe JAVA qui est généralement déjà installé sur la plupart des ordinateurs. Si ce n'est pas le cas, installez le d'abord (page JAVA =><u>http://www.java.com/fr/</u>) Attention vous devez disposer des droits d'administrateur pour pouvoir installer un programme sur votre ordinateur !

#### 2. Munissez-vous de votre carte d'identité (EID)

REMARQUE : Si vous ne disposez pas de carte d'identité électronique, prenez contact avec le Conseil dont vous relevez.

### 3. Rendez-vous sur ARCHIONWEB à la page internet => <a href="https://www.archionweb.be/">https://www.archionweb.be/</a>

soit via le site général de l'Ordre => http://www.ordredesarchitectes.be/

| øl,                                                                                                    | plan du site   acces                                                                                                    | sibilité   contact   se connecter                                                       |
|----------------------------------------------------------------------------------------------------|----------------------------------------------------------------------------------------------------|-----------------------------------------------------------------------------------------|
| Ø                                                                                                    | Ordre des Architectes                                                                                                    | Chercher dans le site<br>Recherche C                                                    |
| vous êtes ici : accueil<br>Actualités<br>DGO4: circulaire relative à<br>l'insertion des critères<br>environnementaux dans des<br>marchés publics en ce qui<br>concerne l'ublisation de<br>pierres et roches<br>oriementales | L'ORDRE DES ARCHITECTES<br>L'Ordre des Architectes, institution de droit public, veille à la compétence professionnelle de ses membres (seuls autorisés à exercer la profession<br>d'architecte) et assure le respect par ceux-ci de règles éthiques et déontologiques. | ArchiOnWeb<br>Voir la bande annonce<br>Acches sur le site<br>www.ArchionWeb.be<br>Liens |
| Événements à venir                                                                                                    | Conseil National<br>(CNOA) Conseils locaux Conseils d'Appels                                                                                                    | Questo e la Mairre<br>d'ouvrage?<br>L'Architecture<br>L'Architecte                      |
| Prix Ernest Acker – Architecture      Formations Bruxelles- Environnement : Bâtiment                                                                                                    | Conseil francophone         Conseils locaux         Conseil d'Appel           et germanophone         d'expression française         d'expression française                                                                                                    | Législation<br>Commander un fichier<br>d'adresses<br>Liens utilies                      |

REMARQUE : vous pouvez vous connecter à internet avec votre navigateur préféré : GOOGLE CHROME, FIREFOX MOZILLA, INTERNET EXPLORER, SAFARI ...

Vous arrivez sur la page suivante =>

| Firefox *                     | × 🕑 Index | × +                                                          |                                                                                                    | _ 0 × |
|-------------------------------|-----------|--------------------------------------------------------------|----------------------------------------------------------------------------------------------------|-------|
| ← A https://www.archionweb.be |           |                                                              | ☆ マ C Q マ Claro Search                                                                                                    | ۶ 🗈 🕈 |
|                               | Ø.fg      | Ordre des Architectes<br>conseil francophone et germanophone | INSCRIVEZ-YOUS                                                                                                    |       |
|                               | Arcr      |                                                              | Contrast de Architectos est un corganisme de doró public cost est un corganisme de doró public cost est un cost doró public cost est un cost doró public cost est un cost doró public cost est est un cost doró public cost est est un cost doró public cost est est un cost doró public cost est est un cost doró public cost est est est est est est est est est e |       |

4. Cliquez sur le logo « beID » =>

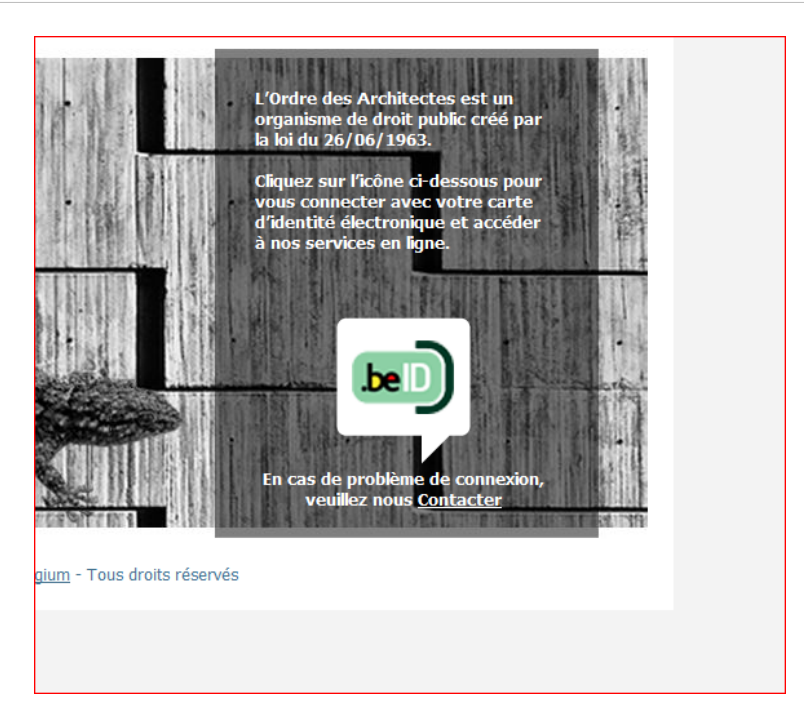

REMARQUE : Ne pas cliquez sur « Inscrivez-vous » si vous êtes déjà un architecte (ou stagiaire) inscrit à un des tableaux de l'Ordre.

5. Vous êtes redirigé vers le site du FEDICT. Lorsque le système vous le demande, introduisez votre carte EID dans le lecteur =>

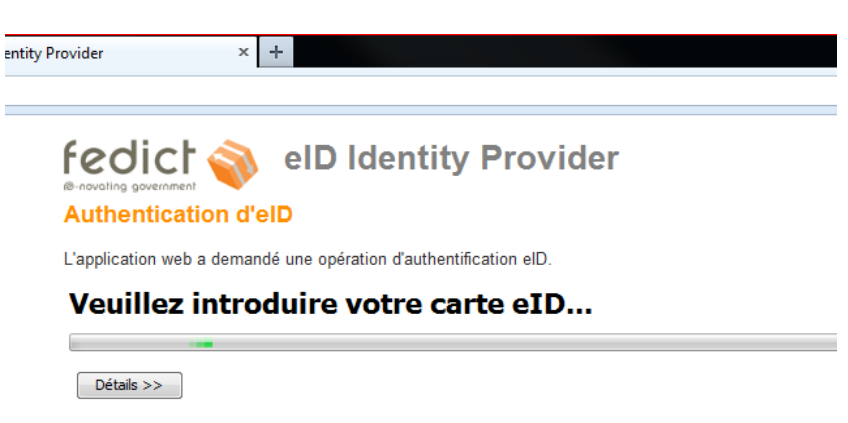

6. Répondez "OUI" à la question suivante =>

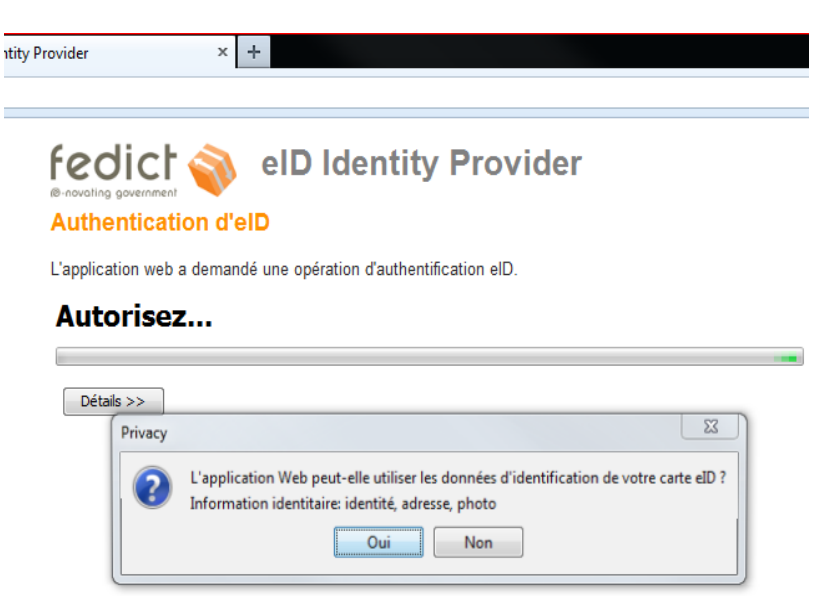

7. Introduisez le code PIN de votre carte EID lorsque le système vous le demande =>

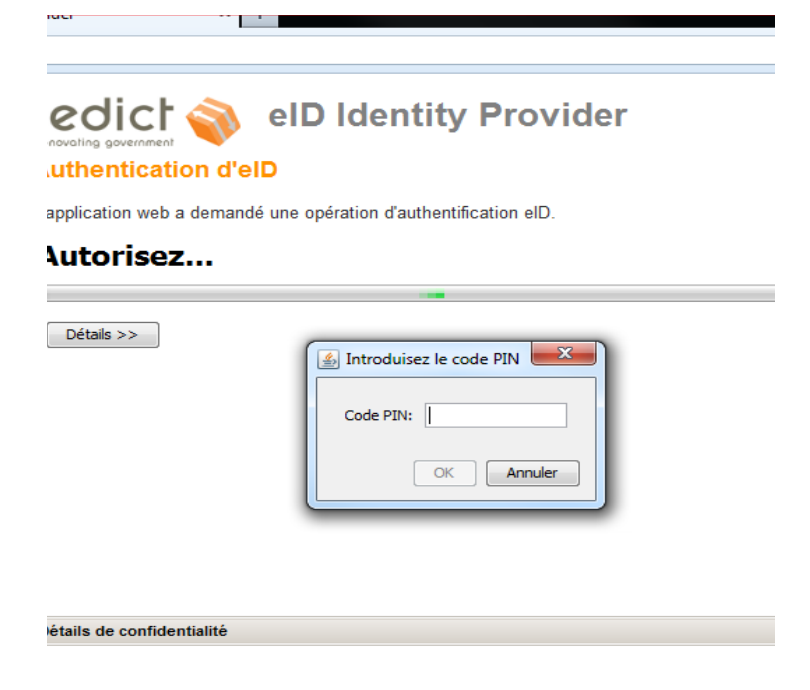

#### 8. Vous quittez le site du FEDICT et êtes redirigé vers ARCHIONWEB

REMARQUE : Pour vous reconnaître, ARCHIONWEB vérifie que le numéro national figurant dans sa base de données correspond à celui contenu dans la puce de votre carte EID. Si le système ne vous reconnaît pas alors que vous êtes inscrit à l'Ordre des Architectes, prenez contact avec le Conseil dont vous relevez pour vérifier qu'ARCHIONWEB dispose du numéro national correct.

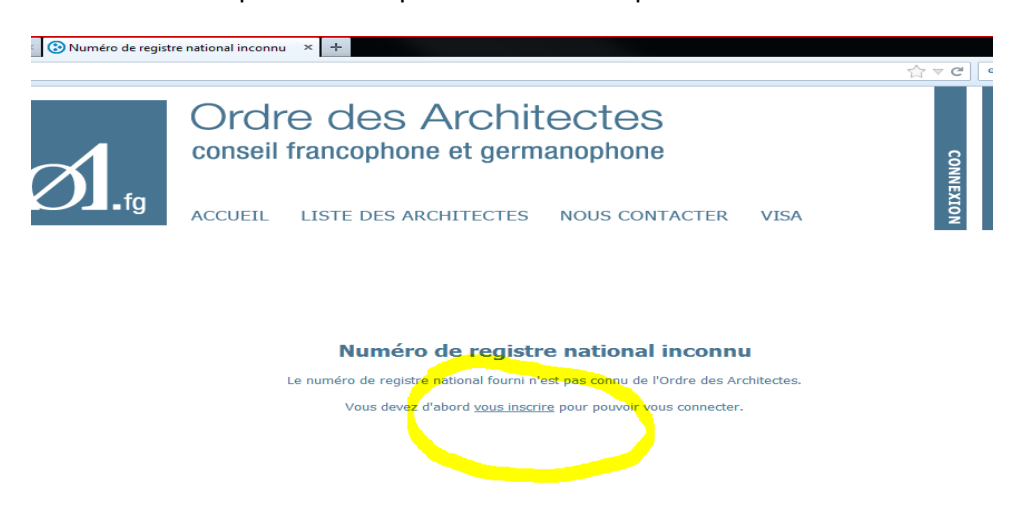

9. Lors de votre première connexion, ARCHIONWEB vous demande d'accepter les conditions relatives à la protection de la vie privée. Allez en bas de la page et choisissez "j'accepte".

**10**. Vous arrivez sur votre fiche personnelle.

| TES - WebO× (6) Inscription en ligne × + |                                                                                                    |                                                                                   |                             |  |  |  |  |
|------------------------------------------|----------------------------------------------------------------------------------------------------|-----------------------------------------------------------------------------------|-----------------------------|--|--|--|--|
| gistration                               |                                                                                                    |                                                                                   | ∧ ∀ C                       |  |  |  |  |
| Ø.fg                                     | Ordre des Arch<br>conseil francophone et ge<br>accueil Liste des architect<br>Inscrivez-vous - Qu                                                                                                    | TITECTES<br>ermanophone<br>es nous contacter visa<br>estionnaire d'identification | INSCRIVEZ-VOUS<br>CONNEXION |  |  |  |  |
| DIFORMATIONS GÉNÉRALES                   |                                                                                                    |                                                                                   |                             |  |  |  |  |
|                                          | Inscrivez-vous avec ce formulaire uniquement si vous n'êtes pas encore connu de l'Ordre des<br>Architectes. Si vous êtes déjà connu, vous pouvez vous identifier avec votre carte d'identité électronique<br>sur la page d'accueil (vous devez pour ce faire avoir communiqué votre numéro de registre nationnal<br>auparvant). |                                                                                   |                             |  |  |  |  |
|                                          | * Vous êtes :                                                                                                    |                                                                                   |                             |  |  |  |  |
|                                          |                                                                                                    | Monsieur                                                                          |                             |  |  |  |  |
|                                          | * Prénom :                                                                                                    |                                                                                   |                             |  |  |  |  |
|                                          |                                                                                                    |                                                                                   |                             |  |  |  |  |
|                                          | * Nom :                                                                                                    |                                                                                   |                             |  |  |  |  |
|                                          | • Numero de registre national :                                                                                                    | heles                                                                             |                             |  |  |  |  |
|                                          | * Langue :                                                                                                    | français                                                                          |                             |  |  |  |  |
|                                          | * Langue :                                                                                                    | français                                                                          |                             |  |  |  |  |

Fin de la procédure !

Avec ARCHIONWEB vous pouvez :

- obtenir des visas électroniques (Région Wallonne) ;
- obtenir des attestations d'inscription à l'Ordre.
- et mettre à jour vos données professionnelles et personnelles telles que :
  - changement d'adresse,
  - changement de statut d'inscription au tableau,
  - demande d'omission,

- et alimenter votre espace public d'architecte consultable par les visiteurs du site de l'Ordre des Architectes => <u>https://www.archionweb.be/Public/List?fromOutside=False</u>

- etc.

Nous vous souhaitons une excellente navigation.

Le CfgOA